# 臺南市北區立人國民小學學生 OPEN ID 線上申請說明

#### 1. 連線至「台南市教育局學生認證系統」<u>https://estdpassport.tn.edu.tw/</u>

| 台南市教育局              | 學生認證系統                                                                                                    |
|---------------------|----------------------------------------------------------------------------------------------------|
| <ul> <li></li></ul> | 首頁<br><b>条統公告</b><br>1.【2017.06.19】學校管理者,請改用OpenID帳號密碼登入系統。<br>2.系統自103年 2月21日上午9 時正式啟用。                                                                                                    |
|                     | <ul> <li>學生認證帳號相關應用</li> <li>1.【國中生】OpenID應用:<u>十二年國教多元學習查詢系統</u>。</li> <li>OpenID 登入帳號:st+7碼數字<br/>(「st+7碼數字」為您申請的帳號)</li> <li>2.【國中生、國小生】WiFi 漫遊。</li> <li>3.【國中生、國小生】<u>Office365</u>。</li> <li>Office365 登入帳號:st+7 碼數字@cloud.tn.edu.tw</li> </ul> |

### 2.點選畫面左欄中之「註冊帳號」

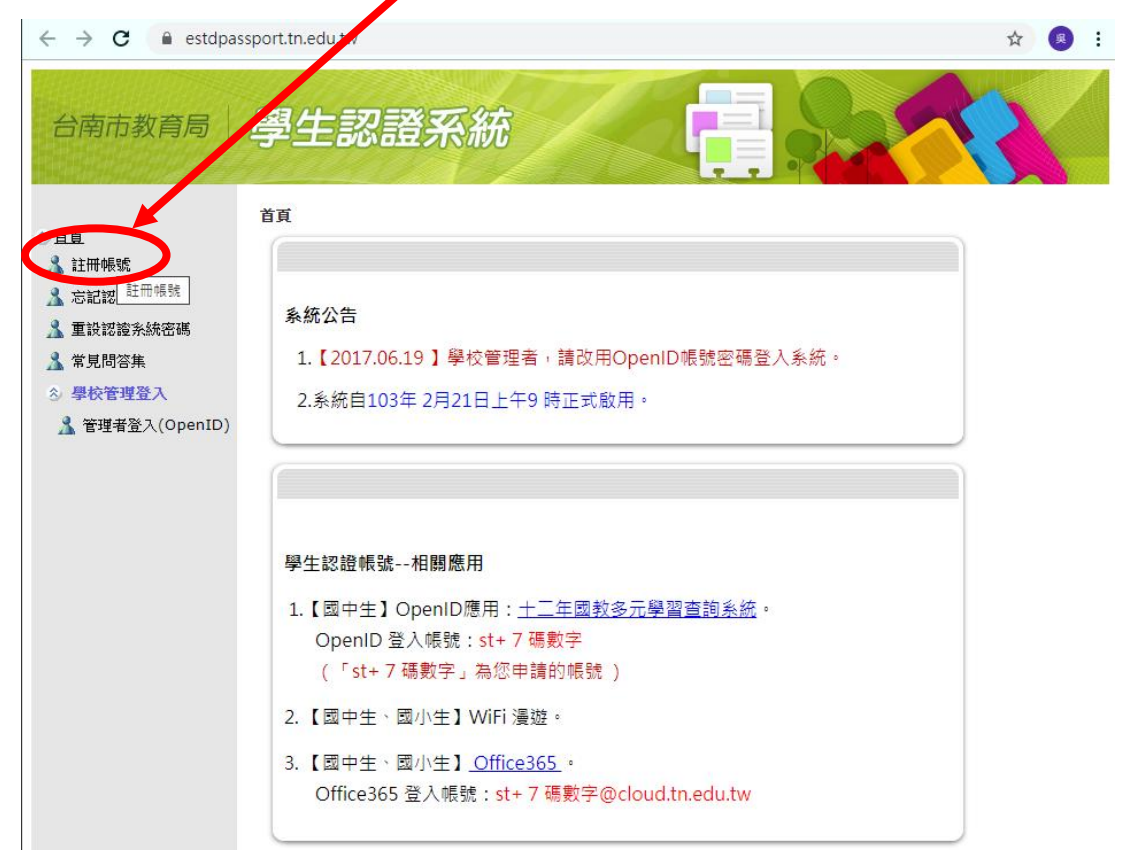

## 3. 閱讀認證系統服務條款畫面--點選「我同意」

| ← → C 🔒 estdpas                                                                                                    | ssport.tn.edu.tw/StdDataRegister.aspx                                                                                                    |                                                                                                    | ☆ 🙎     | :    |
|----------------------------------------------------------------------------------------------------|----------------------------------------------------------------------------------------------------|----------------------------------------------------------------------------------------------------|---------|------|
| 台南市教育局                                                                                                    | 學生認證系統                                                                                                    |                                                                                                    |         |      |
| <ul> <li>★ 首頁</li> <li>▲ 註冊帳號</li> <li>▲ 忘記認證系統密碼</li> <li>▲ 重設認證系統密碼</li> <li>▲ 常見問答集</li> <li>◆ 學校管理登入</li> <li>▲ 管理者登入(OpenID)</li> </ul> | <ul> <li>首里:註冊帳號</li> <li>請許問認證条統服務條款:</li> <li>講經的同學:</li> <li>本系統僅提供本市國中、國小在學學注註冊提益,請於申請暢號前,詳細閱讀服務條款,如您認如,</li> <li>本然就服務條即:自南市教育局處訊中心』(以T</li> <li>本然就服務條即:自南市教育局處訊中心』(以T</li> <li>本然和路務。即自南市教育局處訊中心』(以T</li> <li>本然和路務。即自南市教育局處訊中心』(以T</li> <li>本外統服務條即:自南市教育局處訊中心』(以T</li> <li>本外統成局服務</li> <li>二年國經, 口學習及她或前系統, Wifi、offic</li> <li>不回案</li> <li>我同意</li> </ul> | 股務使用(不提供其他縣市或非本市國中、國小在學學生申請服務<br>#異議,請按下「我同意」繼續進行註冊程序。 "稿本中心)所建置提供,所有申請使用服務之使用者<br>條款訂立之目的,是為尊重智慧財產權及保護所有使<br>可意,請繼續完成註冊手續,便可開始使用本網站所<br>情加入本系統成員。 飲內容,本中心將不會個別通知,但本條款將會公佈<br>於本條款的任何修改或變更之後繼續使用本網站服<br>變更。相關系統亦應要求其群組內使用者遵守本條 申請後,本中心將提供予您的『學生』服務內容有:+ | 务使用),為( | 呆障您的 |
|                                                                                                    |                                                                                                    |                                                                                                    |         |      |

## 4.選擇/輸入相關資料後,點「下一步」

- 就讀學校:選定「立人國小」
- 學號:就讀立人國小之學號
- 身分證號:輸入完整身分證字號

| ← → C a estdpa                                                                                                    | ssport.tn.edu.tw/StdDataRegister.aspx                                                                                                    |         | ☆ 😕 : |
|----------------------------------------------------------------------------------------------------|----------------------------------------------------------------------------------------------------|---------|-------|
| 台南市教育局                                                                                                    | 學生認證系統                                                                                                    |         |       |
| <ul> <li>首頁</li> <li><u>入注冊帳號</u></li> <li>ふ忘記認證系統密碼</li> <li>▲ 重設認證系統密碼</li> <li>▲ 常見問答集</li> <li>③ 學校管理登入</li> <li>▲ 管理者登入(OpenID)</li> </ul> | <ul> <li> <b>首</b> <ul> <li> <b>首</b> <ul> <li> <b>ご</b> </li> <li> <b>ご</b> </li> <li> <b>③</b> </li> <li> <b>請輸入「身</b>分證號」  </li> </ul> </li> </ul></li></ul> | 小 ・ - 歩 |       |

- 5. 確認身分後,持續輸入各項資料。
  - 「申請使用者帳號」:輸入欲作為帳號的7碼數字,本欄位需嘗試至可使用為止,本帳號與 身分證字號綁定,升學後仍持續沿用。
  - 認證系統密碼:至少6個字元,並包含英文和數字。
  - 電子郵件信箱:可填寫父母的信箱,作為忘記密碼時使用。
  - 資料輸入完成,點「提出申請」。

#### 6.申請成功後,會出現紅色「<mark>申請成功」</mark>之畫面字樣。

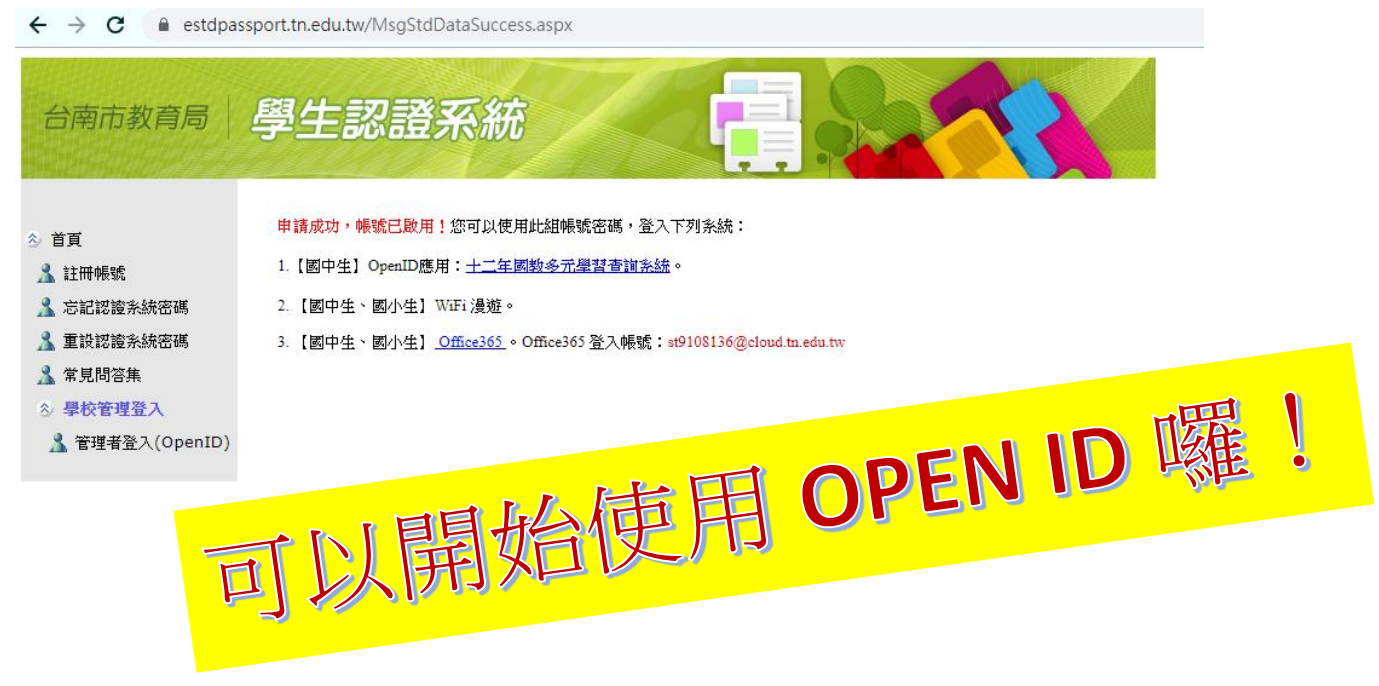